# Creating a lasso for editing digital photos in Java

Learn how to write the code to use the mouse to create a lasso on an image in Java. This capability is critical to the editing of digital photos.

Published: March 19, 2009 By <u>Richard G. Baldwin</u>

Java Programming Notes # 359

- Preface
  - o <u>General</u>
  - o What you have learned from earlier lessons
  - What you will learn in this lesson
  - o <u>Viewing tip</u>
    - Figures
    - <u>Listings</u>
  - <u>Supplementary material</u>
- General background information
  - <u>A multimedia class library</u>
  - o Software installation and testing
- Preview
- Discussion and sample code
  - Introductory remarks
  - The program named Lasso02
    - <u>The constructor</u>
    - <u>Registering listener objects</u>
    - The method named makeRectLasso
    - The method named processRectPixels
    - The method named makeCircleLasso
    - The method named processCirclePixels
- Run the program
- <u>Summary</u>
- What's next?
- <u>Resources</u>
- <u>Complete program listing</u>
- <u>Copyright</u>
- About the author

# Preface

General

This lesson is the next in a series (see <u>Resources</u>) designed to teach you how to write Java programs to do things like:

- Edit the color of your digital photos
- Create a lasso to isolate pixels by dragging the mouse in an image.
- Blur, soften, or sharpen your digital photos.
- Remove *redeye* from your digital photos.
- Distort the human voice.
- Display one image inside another image.
- Do edge detection, blurring, and other filtering operations on images.
- Insert animated cartoon characters into videos of live humans.

If you have ever wondered how to do these things, you've come to the right place.

# What you have learned from earlier lessons

If you have studied the <u>earlier lessons</u> in this series, you have learned:

- How to download, install, and test a Java multimedia library from Georgia Institute of Technology.
- How to edit the pixels in an image on a pixel-by-pixel basis using a program written entirely in Java.
- About the HSB color model and how to use that model to adjust the hue, saturation, and brightness of your digital photos.
- Many aspects of image processing, including color distance, projecting 3D coordinates onto a 2D display plane, and edge detection.
- How to write an animated flocking program.
- How to sharpen or soften your digital photos.

# What you will learn in this lesson

You will learn how to write the code to create a circular lasso to isolate a group of pixels as shown by the black circle around the red pupil in the eyeball in Figure 1. Having written the code to create the lasso, you will learn how to write the code required to process the pixels isolated by the lasso.

## Figure 1. A circular lasso surrounding the red pupil of an eyeball.

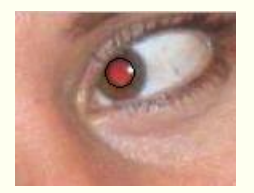

A rectangular lasso

You will also learn how to write the code to create a rectangular lasso with an inscribed ellipse as shown in Figure 2.

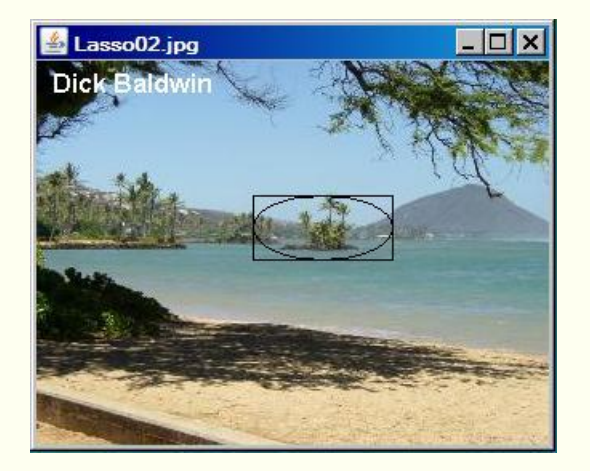

## Figure 2. A rectangular lasso with an inscribed ellipse.

In this case, you can write code to process the pixels isolated by the rectangle, the pixels isolated by the ellipse, or some combination of the two.

Being able to create a lasso to isolate a group of pixels for subsequent processing is a critical aspect of editing digital photos.

# Viewing tip

I recommend that you open another copy of this document in a separate browser window and use the following links to easily find and view the figures and listings while you are reading about them.

## Figures

- Figure 1. A circular lasso surrounding the red pupil of an eyeball.
- Figure 2. A rectangular lasso with an inscribed ellipse.
- Figure 3. The eyeball with all of the red removed from the pupil.
- Figure 4. Processed pixels in the rectangular, elliptical lasso.
- Figure 5. Program GUI at startup.

## Listings

- Listing 1. Beginning of the class named Lasso02.
- Listing 2. Beginning of the constructor.
- Listing 3. Beginning of an ActionListener registered on the text field.
- <u>Listing 4</u>. Load the image file.
- Listing 5. Get the information required to write the output files.
- <u>Listing 6</u>. Create a separate Picture object that will be used for processing.

- Listing 7. Get and save several useful references.
- Listing 8. Adjust the width and location of the GUI.
- Listing 9. Enable and disable components.
- Listing 10. Register a MouseListener object on the JFrame containing the image.
- <u>Listing 11</u>. Register a MouseMotionListener object on the JFrame containing the image.
- Listing 12. Finish defining the ActionListener on the text field.
- Listing 13. Register an ActionListener object on the Write button.
- Listing 14. Register a WindowListener object on the GUI.
- Listing 15. Register an ActionListener object on the Process Pixels button.
- Listing 16. Beginning of the method named makeRectLasso.
- <u>Listing 17</u>. Get the angle of the diagonal line.
- Listing 18. Create the rectangle and the ellipse in the correct quadrant.
- Listing 19. Draw the rectangle and the ellipse.
- Listing 20. Beginning of the method named processRectPixels.
- Listing 21. Change the colors of the pixels.
- Listing 22. Beginning of the method named makeCircleLasso.
- Listing 23. Compute the angle.
- Listing 24. Construct and draw a circular ellipse.
- Listing 25. The method named processCirclePixels.
- Listing 26. Source code for the program named Lasso02.

# Supplementary material

I recommend that you also study the other lessons in my extensive collection of online programming tutorials. You will find a consolidated index at <u>www.DickBaldwin.com</u>.

# **General background information**

# A multimedia class library

In this series of lessons, I will present and explain many of the classes in a multimedia class library that was developed and released under a **Creative Commons Attribution 3.0 United States License** (see <u>Resources</u>) by Mark Guzdial and Barbara Ericson at Georgia Institute of Technology. In doing this, I will also present some interesting sample programs that use the library.

# Software installation and testing

I explained how to download, install, and test the multimedia class library in an earlier lesson titled *Multimedia Programming with Java, Getting Started* (see <u>Resources</u>).

# **Preview**

Several weeks ago, I needed to write the code to create a circular lasso to isolate a group of pixels for subsequent processing. My initial reaction was that although I had never written such code, it would be a simple matter to find a tutorial somewhere on the web that would show me how to do it.

I couldn't have been more wrong. Despite hours of searching the web, I couldn't find a website where the requirement was even discussed in the context of Java programming, much less a website that showed how to do it. Therefore, I concluded that I would have to figure out how to do it on my own. This tutorial is based on the fruits of that effort.

# **Discussion and sample code**

## Introductory remarks

In this lesson, I will explain a program named **Lasso02** that was used to produce the images with the lassos in Figure 1 and Figure 2. In addition to showing you how to write the code to create the lassos, I will also show you how to write code to process the pixels isolated by the lassos. For example, Figure 3 shows an image similar to Figure 1 where all of the red color has been removed from the pixels that were isolated by the circular lasso.

## Figure 3. The eyeball with all of the red removed from the pupil.

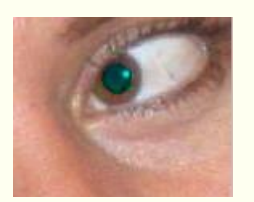

## Not very attractive

Figure 3 isn't the most attractive look around, but it does illustrate the use of a circular lasso. (*I will explain a proper redeye correction program in a future lesson.*)

## Processed pixels in the rectangular, elliptical lasso

The image in Figure 4 is similar to the one shown in Figure 2. However, in Figure 4, all of the green color was removed from the pixels isolated by the ellipse and all of the red color was removed from the pixels that were isolated by the rectangle, but were outside the ellipse.

## Figure 4. Processed pixels in the rectangular, elliptical lasso.

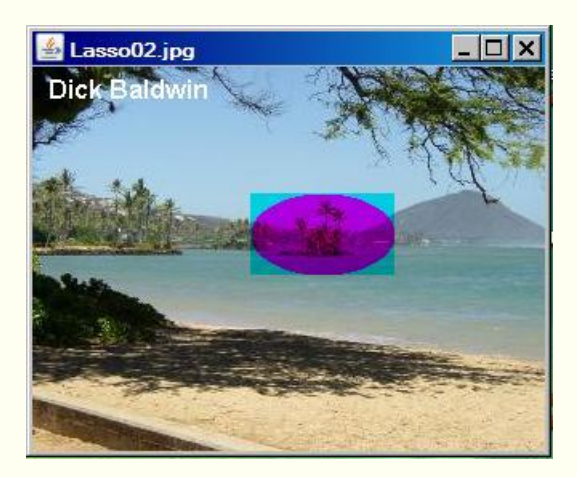

## The program named Lasso02

This is a demonstration program that shows how to create two different lasso styles by dragging a mouse across an image in a **Picture** object.

## The graphical user interface (GUI)

The program begins by displaying a GUI in the upper left corner of the screen as shown in Figure 5.

## Figure 5. Program GUI at startup.

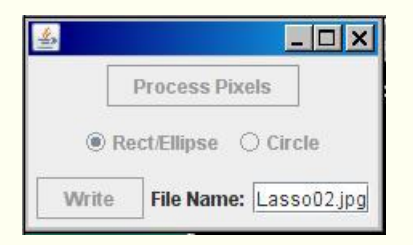

At startup, the GUI contains a text field for entry of the name of the image file to be processed and some other user-input components, which are disabled. (A default image file name is automatically entered into the text field to assist in testing and debugging the program.)

## **Required location of image file**

If the image file is in the current directory, only the file name and extension must be entered. Otherwise, the full path, name, and extension for the file must be entered. Files of types jpg, bmp, and png are supported.

## The image is loaded and the GUI is relocated

When the user enters the name of the image file into the text field, the image file is loaded into a **Picture** object. The Picture object is displayed in the upper left corner of the screen and the GUI is moved to a location immediately below the Picture object.

#### **Disable and enable components**

At this point, the text field and its label are disabled. The two **JButton** objects and the two **JRadioButton** objects are enabled. One button is labeled **Process Pixels** and the other button is labeled **Write**. One of the radio buttons is labeled **Rect/Ellipse** and the other radio button is labeled **Circle**. The **Rect/Lasso** button is initially selected by default.

#### Creating a rectangular lasso

When the **Rect/Ellipse** button selected, the user can drag the mouse in the image to create a lasso consisting of a rectangle with an inscribed ellipse as shown in Figure 2.

The rectangle containing the ellipse can be created in any quadrant relative to the anchor point, which is the location at which the drag operation begins. One corner of the rectangle will always touch the anchor point. The diagonal length of the rectangle is equal to the distance from the anchor point to the mouse pointer.

## **Creating a circular lasso**

When the **Circle** button is selected, the user can drag the mouse in the image to create a circular lasso as shown by the black circle surrounding the red pupil in the eyeball in Figure 1. The circle can be created in any direction relative to the anchor point. The diameter of the circular lasso is equal to the distance from the anchor point to the mouse pointer.

## Dragging outside the picture

Dragging the mouse outside the bounds of the picture causes the size of the either lasso to continue to grow until the mouse reaches the edge of the desktop.

#### Setting the shape and size

Creation of the lasso ends and the shape and size of the lasso becomes fixed when the user releases the mouse button. At this point, the lasso remains on the screen until the user clicks the image with the mouse, clicks the **Process Pixels** button, or does something else to cause the image to be repainted, *(such as minimizing and then restoring the JFrame object that contains the picture)*.

#### Processing the pixels isolated by the lasso

After the lasso has been drawn, the button labeled **Process Pixels** can be clicked to call a method to process the pixels that are isolated by the lasso. Different methods are called for the two different styles of lasso in this program. The method is selected on the basis of which radio button is selected when the **Process Pixels** button is clicked. You can modify either or both of these methods to satisfy your own pixel-processing needs.

For the **Rect/Ellipse** lasso, the method can be written to process all of the pixels that are isolated by the rectangle, the ellipse, or a combination of the two. For the **Circle** lasso, the method can be written to process all of the pixels that are isolated by the circle. Another alternative would be to write methods to process all of the pixels that are not contained in the lasso.

## **Refreshing the display**

Clicking anywhere in the image will erase an existing lasso and allow the user to start over with a clean image to create a new lasso. Clicking the image also erases the effects of having previously clicked the **Process Pixels** button.

#### **Backup files**

Clicking the **Write** button causes a backup file of type bmp to be written into the directory from which the image file was read. The five most recent backup files are saved. The names of the backup files are the same as the name of the original image file except that the characters BAKn are inserted immediately before the extension. The character n is replaced by a digit from 0 through 4.

## Terminating the program

Clicking the large X in the upper-right corner of the **JFrame** object that contains the image does nothing. The button is disabled. The program is terminated by clicking the large X in the upper-right corner of the GUI.

Before terminating, the program writes an output file containing the final state of the display in the same format as the input file. The name of the output file is the same as the name of the input file except that the word FINAL is inserted immediately before the extension.

This program does not modify the contents of the original input file.

#### Will explain in fragments

As is my practice, I will explain this program by breaking it down into code fragments. A complete listing of the program is provided in Listing 26 near the end of the lesson.

#### Beginning of the class named Lasso02

The program begins in Listing 1. Many different instance variables are declared at the beginning of the program. I deleted most of them from Listing 1 for brevity. You can view them in Listing 26.

Listing 1. Beginning of the class named Lasso02.

```
public class Lasso02 extends JFrame{
    //Create the components that are used to
    construct the
    // GUI.
    private JPanel mainPanel = new JPanel();
    //Instance variables deleted for brevity.
    private final double pi =
Math.PI;//convenience constant
    //------//
    public static void main(String[] args){
        new Lasso02();
    }//end main method
```

## The main method

The **main** method is shown in Listing 1. This is a totally event-driven program. The **main** method simply instantiates a new object of the class named **Lasso02**.

# The constructor

The constructor creates the GUI, loads the image file into the display frame, and registers a variety of event handlers on different components. Then the program essentially goes idle waiting for the user to cause events to be fired. The event handlers control the behavior of the program when events are fired as a result of user activity.

## **Beginning of the constructor**

The constructor begins in Listing 2. Much of the code in the early part of the constructor is required simply to build up the GUI as a series of panels, buttons, etc. I assumed that you are familiar with such code and deleted most of it from Listing 2 for brevity. You can view this code in Listing 26.

## Listing 2. Beginning of the constructor.

```
// object.
    setDefaultCloseOperation(
WindowConstants.DO NOTHING ON CLOSE);
   //Construct the GUI.
   mainPanel.setLayout(new BorderLayout());
    //Code deleted for brevity.
    //Disable the buttons until the user
enters the file
   // name.
   writeButton.setEnabled(false);
   processButton.setEnabled(false);
   rectButton.setEnabled(false);
   circleButton.setEnabled(false);
   //Set the size of the GUI and display it
in the upper-
   // left corner of the screen. It will be
moved later
   // to a position immediately below the
display of the
   // picture.
    getContentPane().add(mainPanel);
   pack();
   setVisible(true);
   //Request that the focus move to the text
field where
   // the file name is to be entered.
    fileNameField.requestFocus();
```

## **Disable buttons and radio buttons**

Once the physical aspects of the GUI are constructed, the code in Listing 2 disables the two **JButton** objects and the two **JRadioButton** objects to prevent them from firing events before the image file has been loaded. They are subsequently enabled by the event handler that is executed as a result of the user entering the name of the image file into the text field shown in Figure 5.

## Miscellaneous housekeeping details

Then Listing 2 adds the GUI to the content pane, calls the **pack** method to cause the overall size to be set consistent with the preferred sizes of the components, and calls the **setVisible** method to cause the GUI to become visible on the screen.

Finally Listing 2 requests that the focus be moved to the text field to make it easier to enter the image file name in the text field.

## **Registering listener objects**

This is where things start to get a little more interesting. The remaining code in the constructor registers listener objects on the JFrame object that contains the image and various GUI components.

#### Beginning of an ActionListener registered on the text field

Listing 3 shows the beginning of an anonymous **ActionListener** that is registered on the text field. When the user enters the file name in the text field, the code in the event handler sets everything up properly so that the program will continue to function as an event-driven picture-manipulation program until the user clicks the large X in the upper-right corner of the GUI to terminate the program.

## Listing 3. Beginning of an ActionListener registered on the text field.

```
fileNameField.addActionListener(
    new ActionListener() {
        public void
actionPerformed(ActionEvent e) {
        fileNameField.setEnabled(false);
        fileNameLabel.setEnabled(false);
```

Listing 3 disables the text field and its label to prevent the user from entering anything else into it and causing it to fire another event.

## Load the image file

Listing 4 gets the file name from the text field and uses it to read the file and create a new **Picture** object using the image contained in the file. Listing 4 also displays my name in the image as a quick and easy way to create a watermark.

## Listing 4. Load the image file.

```
fileName = fileNameField.getText();
    picture = new Picture(fileName);
    picture.addMessage("Dick
Baldwin",10,20);
```

#### Get the information required to write the output files

Listing 5 gets and saves all of the information that will be required later to write the output files.

#### Listing 5. Get the information required to write the output files.

```
String inputPath = new
File(fileName).
getAbsolutePath();
        int posDot =
inputPath.lastIndexOf('.');
        outputPath =
inputPath.substring(0,posDot);
         //Write the first copy of the output
backup
         // file.
         picture.write(outputPath
                      + "BAK" +
writeCounter++ + ".bmp");
         //Get filename extension. It will be
used later
          // to write the final output file.
         extension =
inputPath.substring(posDot);
         //Decorate the GUI.
         setTitle("Copyright 2009,
R.G.Baldwin");
```

While the code in Listing 5 is a little tedious, it is not complicated and should not require an explanation beyond the embedded comments.

Listing 5 also sets the title in the GUI; an operation that is unrelated to the output files but needs to be done somewhere.

## Create a separate Picture object that will used for processing

Other than adding the watermark, the **Picture** object that is created in Listing 5 is not modified by the program. Instead, a separate **Picture** object is created in Listing 6 and this is the object that is modified as a result of user actions. It also contains the image that is written into the output files.

#### Listing 6. Create a separate Picture object that will be used for processing.

```
display = new Picture(picture);
//Display the picture.
display.show();
```

The original image is held in reserve in memory and is used to refresh the display with a clean image whenever the user clicks the mouse in the display. This makes it possible for the user to undo the most recent action and start fresh with a clean image.

Listing 6 also calls the **show** method to cause the image to be displayed in the upperleft corner of the screen.

#### Get and save several useful references

Listing 7 gets and saves several references that will be used later in the program for a variety of purposes.

Listing 7. Get and save several useful references.

```
//Save a reference to the image.
Also save the
          // width and height of the picture.
          theImage =
(BufferedImage) (picture.getImage());
          pictureWidth = picture.getWidth();
          pictureHeight = picture.getHeight();
          //Get and save a reference to the
JFrame object
          // that contains the image.
          theFrame =
display.getPictureFrame().frame;
          //Get the graphics context on which
to draw a
          // lasso.
          g2 =
(Graphics2D) (theFrame.getGraphics());
```

## Adjust the width and location of the GUI

Strictly for cosmetic purposes, Listing 8 adjusts the width of the GUI to match the width of the display if possible. Then Listing 8 relocates the GUI to a position immediately below the display.

## Listing 8. Adjust the width and location of the GUI.

```
current size.

//Put the GUI in its new location

immediately

// below the display.

setLocation(0,pictureHeight + 30);
```

## Enable and disable components

Listing 9 enables the user input components to make the program operational. Listing 9 also disables the large X in the upper-right corner of the **JFrame** object that contains the image. The program can be terminated by clicking the large X in the upper-right corner of the GUI.

## Listing 9. Enable and disable components.

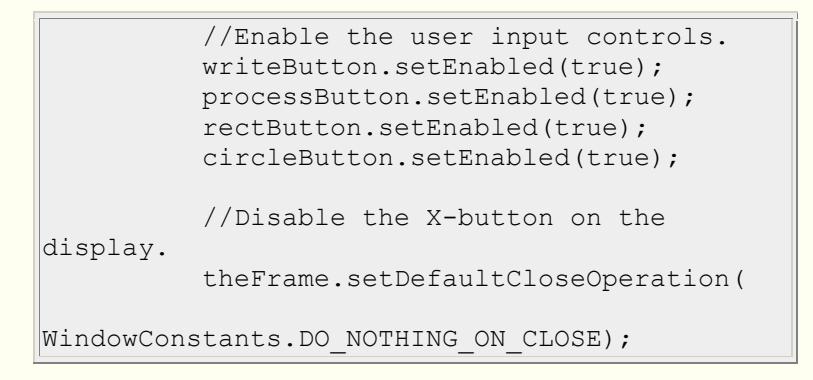

## Register a MouseListener and a MouseMotionListener

Now that an image has been loaded, a **MouseListener** object and a **MouseMotionListener** object can be registered on the **JFrame** object that contains the image.

Note that the registration code for these two listener objects is actually inside the code for the **ActionListener** object that is registered on the text field. This code can't be executed when the GUI is first constructed because a **Picture** object does not exist at that point in time. Instead, this code is executed after the user enters the image filename, the file has been read, and the **Picture** object referred to by **display** has been constructed.

## Register a MouseListener object on the JFrame containing the image

Listing 10 registers a **MouseListener** object on the **JFrame** object that contains the image. This is the **JFrame** object shown in Figure 2.

## Listing 10. Register a MouseListener object on the JFrame containing the image.

theFrame.addMouseListener(

```
new MouseAdapter() {
            public void
mousePressed(MouseEvent e) {
              //Draw a new copy of the image
on the
               // display each time the user
clicks the
               // image with the mouse.
               graphics =
display.getGraphics();
              graphics.drawImage(
picture.getImage(),0,0,null);
               display.repaint();
               //Prepare the variables...
               anchorX = e.getX();
               anchorY = e.getY();
               deltaX = 0;
               deltaY = 0;
             }//end mousePressed
           }//end new MouseAdapter
         );//end addMouseListener
```

#### Draw a new copy of the image

Listing 10 begins by drawing a new copy of the image on the display shown in Figure 2 each time the user clicks the image with the mouse. This makes it possible to erase an existing lasso simply by clicking anywhere in the image. This also erases the effect of having previously clicked the **Process Pixels** button to process pixels isolated by the lasso.

#### Prepare the variables...

Then Listing 10 prepares several variables so that the **mouseDragged** event handler method can lasso and isolate a group of pixels.

## A possible point of confusion

Note that the reported coordinates for a mouse press on the upper-left corner of the image will not be reported as 0,0 due to the top and left insets of the **JFrame**. This can lead to some confusion when analyzing the code.

Listing 10 also signals the end of the code that registers a **MouseListener** object on the **JFrame** object that contains the image.

## Register a MouseMotionListener object on the JFrame containing the image

Listing 11 registers a **MouseMotionListener** object on the **JFrame** object containing the image. This listener object calls one of two different methods to draw a lasso on the image when the user drags the mouse on the image.

Listing 11. Register a MouseMotionListener object on the JFrame containing the image.

```
theFrame.addMouseMotionListener(
          new MouseMotionAdapter() {
            public void
mouseDragged(MouseEvent e) {
              //Call the method to draw the
lasso on the
               // basis of which radio button
has been
               // selected.
               if(rectButton.isSelected()){
makeRectLasso(e.getX(),e.getY());
             }else
if(circleButton.isSelected()){
makeCircleLasso(e.getX(),e.getY());
             }//end else
            }//end mouseDragged
           }//end new MouseMotionAdapter
         );//end addMouseMotionListener
```

# Deciding which method to call

The decision as to which of the two methods to call is made on the basis of which radio button in Figure 5 has been selected by the user. One of the methods, named **makeCircleLasso** draws a circular lasso as shown by the black circle surrounding the red pupil of the eyeball in Figure 1.

The other method named **makeRectLasso** draws a rectangular lasso with an inscribed ellipse as shown in Figure 2. These two methods are the heart of this program. I will explain both methods later.

## Finish defining the ActionListener on the text field

As I mentioned earlier, the code shown in Listing 10 and Listing 11 is actually inside the definition of an anonymous class that registers an **ActionListener** object on the text field. Listing 7 contains the code required to complete the definition of that anonymous class.

## Listing 12. Finish defining the ActionListener on the text field.

```
}//end actionPerformed
}//end new ActionListener
);//end addActionListener
```

#### **Register an ActionListener object on the Write button**

Listing 13 registers an ActionListener object on the Write button shown in Figure 5.

Each time the user clicks the button, a backup image file of type bmp containing the current state of the display is written into the directory from which the original picture was read.

Listing 13. Register an ActionListener object on the Write button.

```
writeButton.addActionListener(
     new ActionListener() {
       public void
actionPerformed(ActionEvent e) {
         display.write(outputPath
                       + "BAK" +
writeCounter++ + ".bmp");
        //Reset the writeCounter if it
exceeds 4 to
         // conserve disk space.
         if(writeCounter > 4) {
           writeCounter = 0;
         }//end if
       }//end action performed
      }//end new ActionListener
    );//end addActionListener
```

#### Five most recent backup files are saved

The five most recent backup files are saved. The names of the backup files are the same as the name of the input file except that BAKn is inserted immediately ahead of the extension where n is a digit ranging from 0 to 4. The value of n rolls over at 4 and starts back at 0.

#### **Register a WindowListener object on the GUI**

Listing 14 registers a **WindowListener** object that responds when the user clicks the large X in the upper-right corner of the GUI. This event handler writes the final display image into an output file of the same type as the original input file. The name of the output file is the same as the name of the input file except that the word FINAL is inserted immediately ahead of the extension.

#### Listing 14. Register a WindowListener object on the GUI.

```
addWindowListener(
    new WindowAdapter(){
        public void windowClosing(WindowEvent
e){
        display.write(outputPath + "FINAL" +
extension);
        System.exit(0);
        }//end windowClosing
    }//end new WindowAdapter
    );//end addWindowListener
```

## **Register an ActionListener object on the Process Pixels button**

Listing 15 registers an ActionListener object on the Process Pixels button.

Listing 15 begins by drawing a clean copy of the image to get rid of the black pixels that constitute the lasso. Note that this does not destroy the underlying **Rectangle2D.Double** and **Ellipse2D.Double** objects that define the lasso. *(I will have more to say about these objects later.)* 

Listing 15. Register an ActionListener object on the Process Pixels button.

```
processButton.addActionListener(
     new ActionListener() {
       public void actionPerformed(ActionEvent
e) {
         //Get rid of the black lasso pixels
         graphics = display.getGraphics();
graphics.drawImage(picture.getImage(),0,0,null);
         display.repaint();
         //Call a method to process the pixels
on the
         // basis of which radio button is
selected.
         if(rectButton.isSelected()) {
           processRectPixels();
         }else if(circleButton.isSelected()){
           processCirclePixels();
          }//end else
        }//end action performed
      }//end new ActionListener
   );//end addActionListener
   //-----
                                   _____
____//
 }//end constructor
```

Call a method to process the pixels

Then Listing 15 calls one of two methods to process the pixels that have been isolated inside of the lasso. The decision as to which method to call is made on the basis of which radio button is selected at the time the button is clicked.

If the **Rect/Ellipse** button is selected, the method named **processRectPixels** is called to process a lasso of the type shown in Figure 2. If the **Circle** button is selected, the method named **processCirclePixels** is called to process a lasso of the type shown in Figure 1.

### Simple demo methods

I have provided simple demo versions of each of these methods, which I will explain later. However, my expectation is that you will modify the methods to process the isolated pixels in whatever way meets your specific needs.

#### The end of the constructor

Listing 15 also signals the end of the constructor. As mentioned earlier, when the constructor terminates, the program goes into an idle state waiting for the user to do something that causes an event to be fired, *(for which a listener object has been registered)*. When such an event is fired, the program handles the event and then returns to the idle state waiting for the next event to be fired.

## The method named makeRectLasso

That brings us to the methods that are called when the user drags the mouse in the image to create a lasso. The method named **makeRectLasso** is conceptually the simpler of the two so I will begin with that method.

This method is called each time the mouse fires a **mouseDragged** event if the radio button labeled **Rect/Ellipse** is selected.

## A rectangular lasso with an inscribed ellipse

This version of the method draws a lasso consisting of a rectangle with an inscribed ellipse as shown in Figure 2. An anchor point is established when the user presses a mouse button to drag the mouse across the image. A corner of the rectangle touches the anchor point at all times.

#### Size and shape of the rectangle

The sides of the rectangle are always parallel with the top and the sides of the **JFrame** object containing the image. The dimensions of the rectangle are determined by the distance from the anchor point to the mouse pointer. That distance defines the length of a line from the anchor point to a diagonal corner of the rectangle.

#### Location of the rectangle

The location of the rectangle is determined by the angle that an imaginary line going through the anchor point and the mouse pointer makes with an imaginary horizontal line going through the anchor point.

Assuming the anchor point to be the origin of an imaginary Cartesian coordinate system, the rectangle can be drawn in any quadrant of that coordinate system with one corner of the rectangle touching the anchor point. The rectangle can be drawn with any size, even if the mouse pointer goes outside the bounds of the image.

## Processing the isolated pixels

Pixels isolated by the rectangle and pixels isolated by the inscribed ellipse can be process separately or in combination.

When the user releases the mouse button, the rectangle and the inscribed ellipse remain on the screen until the user clicks the image with the mouse, clicks the **Process Pixels** button, or does something else to cause the image to be repainted.

## Beginning of the method named makeRectLasso

The method named makeRectLasso begins in Listing 16.

## Listing 16. Beginning of the method named makeRectLasso.

The parameters x and y contain the coordinates of the mouse pointer when the event was fired.

## Update two instance variables

Listing 16 begins by updating the variables named **deltaX** and **deltaY**, which will be used to establish the width and the height of the rectangular lasso.

These two variables are updated to contain the horizontal and vertical components of a vector that extends from the anchor point to the current location of the mouse pointer. In effect, they contain the horizontal and vertical components of an imaginary line that extends from the anchor point to the diagonally opposite corner of the rectangle.

## **Refresh the display**

Then Listing 16 copies the entire image from the backup picture stored in memory onto the picture referred to by **display**. This erases any lassos drawn earlier and also erases the effects of earlier clicks on the **Process Pixels** button. (*The user could have saved this information in a disk file by clicking the Write button and copying the backup file to a more permanent file.*)

#### Caution, trigonometry ahead

In order to understand the remaining code in this method, you must understand trigonometry. If you don't, you will simply have to take my word for it that trigonometry was used correctly.

#### Get the angle of the diagonal line

Listing 17 calls the **atan2** method of the **Math** class to get and save the angle in radians that a line joining the anchor point and the current mouse location makes with a horizontal line going through the anchor point. This angle that will be used in the computations that are required to draw the rectangle in the correct quadrant relative to the anchor point.

## Listing 17. Get the angle of the diagonal line.

The Math.atan2 method Note that unlike the Math.atan method, the atan2 method returns the angle for the full angular range of -pi to pi. The atan2 method also handles the issue of division by zero when the horizontal value goes to zero.

angle =
Math.atan2((double)deltaY,(double)deltaX);

## Create the rectangle and the ellipse in the correct quadrant

The objective is to draw a rectangle with an inscribed ellipse with one corner touching the anchor point regardless of the direction that the user drags the mouse pointer relative to the anchor point.

Listing 18 uses the angle produced by the code in Listing 17 to determine the quadrant, *(relative to the anchor point as the origin in a Cartesian coordinate system)*, in which to draw the rectangle.

Then Listing 18 executes one of four alternative blocks of code to construct a **Rectangle2D.Double** object and an inscribed **Ellipse2D.Double** object in the correct quadrant positioned with one corner of the rectangle touching the anchor point at all times.

Listing 18. Create the rectangle and the ellipse in the correct quadrant.

```
if((angle >= 0) \&\& (angle < pi/2)) {
      //Create the rectangle in the lower-
right quadrant.
      rectangle = new Rectangle2D.Double(
          //Compute and specify the
coordinates of the
          // upper-left corner of the
rectangle.
          anchorX,
          anchorY,
          //Specify the width and the height
of the
          // rectangle.
          deltaX,
          deltaY);
     //Now inscribe an ellipse in the
rectangle.
     ellipse = new Ellipse2D.Double(anchorX,
                                      anchorY,
                                      deltaX,
                                      deltaY);
    }else if((angle >= pi/2) && (angle < pi)){</pre>
     //Create the rectangle in the lower-left
quadrant.
     rectangle = new
Rectangle2D.Double(anchorX + deltaX,
anchorY,
deltaX,
deltaY);
     ellipse = new Ellipse2D.Double(anchorX +
deltaX,
                                      anchorY,
                                      -deltaX,
                                      deltaY);
    }else if((angle >= -pi/2) && (angle < 0)){</pre>
     //Create the rectangle in the upper-
right quadrant.
    rectangle = new
Rectangle2D.Double(anchorX,
```

```
anchorY + deltaY,
deltaX,
deltaY);
     ellipse = new Ellipse2D.Double(anchorX,
                                      anchorY +
deltaY,
                                      deltaX,
                                      -deltaY);
    }else{
     //Create the rectangle in the upper-left
quadrant.
     rectangle = new
Rectangle2D.Double(anchorX + deltaX,
anchorY + deltaY,
deltaX,
deltaY);
     ellipse = new Ellipse2D.Double(anchorX +
deltaX,
                                      anchorY +
deltaY,
                                      -deltaX,
                                      -deltaY);
    }//end else
```

# The code is straightforward

You should be able to understand the code in each of the alternative code blocks in Listing 18 without a requirement for an explanation beyond the embedded comments. When interpreting the comments, however, you need to remember that the positive direction for an angle is clockwise.

## Draw the rectangle and the ellipse

The two objects constructed in Listing 18 exist regardless of whether or not they are physically drawn on the screen. Listing 19 draws them on the screen.

## Listing 19. Draw the rectangle and the ellipse.

```
g2.draw(rectangle);
g2.draw(ellipse);
}//end makeRectLasso
```

Listing 19 also signals the end of the method named **makeRectLasso** that began in Listing 16.

## The method named processRectPixels

Before I get into the method that is called to draw a circular lasso, I will explain a demonstration method that shows how to process the pixels isolated in the rectangular lasso shown in Figure 2.

This method is called by the **ActionListener** object registered on the **Process Pixels** button in Listing 15 whenever the user clicks the **Process Pixels** button while the radio button labeled **Rect/Ellipse** is selected.

## A very simple pixel-processing algorithm

This method implements a very simple pixel-processing algorithm and is provided for demonstration purposes only. My expectation is that you will modify this method to suit your specific pixel-processing needs.

## **Modify isolated pixels**

This demo method eliminates red from all pixels inside the rectangle but outside the ellipse. Then it eliminates green from all pixels inside the ellipse. This produces the results shown in Figure 4.

## Beginning of the method named processRectPixels

The processRectPixels method begins in Listing 20.

## Listing 20. Beginning of the method named processRectPixels.

```
private void processRectPixels() {
    //Protect against clicking the button
before drawing
    // a lasso.
    if(rectangle == null) return;
```

## Confirm the existence of the Rectangle2D.Double object

The pixel-processing code in the **processRectPixels** method expects that a **Rectangle2D.Double** object and an **Ellipse2D.Double** object have been created. However, that would not be the case if the user were to click the **Process Pixels** button while the **Rect/Ellipse** radio button is selected before dragging the mouse to create a rectangular lasso. Therefore, Listing 20 tests to confirm that the **Rectangle2D.Double** object has been created, and if not, the method simply returns quietly.

## Change the colors of the pixels

The key to this entire program hinges on the behavior of the **contains** method belonging to objects of the **Rectangle2D.Double** and **Ellipse2D.Double** classes.

The **contains** method accepts a pair of incoming coordinate values and return true if the coordinates are inside the boundary of the shape, and false otherwise.

#### Cycle and test all pixels

Listing 21 uses a pair of nested **for** loops to cycle through all of the coordinate pairs contained in the image being processed, calling the **contains** methods of the rectangle and ellipse objects for each coordinate pair, to identify those pixels that are inside the boundary of the object.

#### Listing 21. Change the colors of the pixels.

```
for(int col = 0;col < pictureWidth;col++) {</pre>
     for(int row = 0;row <</pre>
pictureHeight;row++) {
        //Change the color of the pixels
inside the
        // rectangle and outside the ellipse.
        //Note: It is necessary to compensate
for the top
       // and left insets of the JFrame.
       if((rectangle.contains(
                      col +
theFrame.getInsets().left,
                       row +
theFrame.getInsets().top)) &&
         !((ellipse.contains(
                       col +
theFrame.getInsets().left,
                      row +
theFrame.getInsets().top)))){
         pixel = display.getPixel(col,row);
         pixel.setRed(0);
        }//end if
       //Change the color of the pixels
inside the
       // ellipse.
       if (ellipse.contains (
                         col +
theFrame.getInsets().left,
                         row +
theFrame.getInsets().top)){
         Pixel pixel =
display.getPixel(col,row);
        pixel.setGreen(0);
       }//end if
```

```
}//end inner loop
}//end outer loop
display.repaint();
}//end processRectPixels
```

## Modify the contained pixels

Once a pixel is determined to be *contained* in either or both objects, the red or green color value is set to zero to produce the result shown in Figure 4.

When all coordinate pairs in the image have been tested, and the color values in selected pixels have been modified, Listing 21 calls the **repaint** method on the **display** object to cause the display to be repainted on the screen.

Listing 21 also signals the end of the method named **processRectPixels**.

## The method named makeCircleLasso

This method is called each time the mouse fires a **mouseDragged** event while the radio button labeled **Circle** is selected.

This method constructs and draws a lasso consisting of a circular ellipse that touches the anchor point at all times.

The diameter of the circle is determined by the distance of the mouse from the anchor point. The location of the circle is determined by the angle that a line going through the anchor point and the mouse pointer makes with a horizontal line going through the anchor point.

The circle can be drawn at any angle, and with any diameter, even if the mouse goes outside the bounds of the image.

When the user releases the mouse button, the circle remains on the screen until the user clicks the image with the mouse, clicks the **Process Pixels** button, or does something else to cause the image to be repainted.

## Beginning of the method named makeCircleLasso

The method named **makeCircleLasso** begins in Listing 22.

#### Listing 22. Beginning of the method named makeCircleLasso.

```
private void makeCircleLasso(int x, int y) {
```

```
//The parameters x and y contain the
coordinates of
   // the mouse pointer when the event was
fired. Update
   // the diameter of the circular lasso.
   deltaX = x - anchorX;
   deltaY = y - anchorY;
   diameter = (int)Math.hypot(deltaX,deltaY);
    //Copy the entire image from the backup
picture stored
   // in memory to erase any lassos drawn
earlier. Also
   // erases the effects of prior clicks on
the Process
   // Pixels button.
   g2.drawImage(theImage,
                theFrame.getInsets().left,
theFrame.getInsets().top,null);
```

As before, the parameters x and y contain the coordinates of the mouse pointer when the event was fired. Listing 22 begins by updating the variables named **deltaX** and **deltaY**, which are used to establish the diameter of the circular lasso in this method.

Also as before, these two variables are updated to contain the horizontal and vertical components of a vector that extends from the anchor point to the current location of the mouse pointer.

## Get the length of the vector

Unlike before, the **hypot** method of the **Math** class is called to get the length of the vector. The **hypot** method treats the horizontal and vertical components of the vector as the sides of a right triangle and returns the length of the hypotenuse of that triangle. This value defines the diameter of the circular lasso.

#### **Refresh the display**

As before, Listing 22 also refreshes the display by copying the backup image that is stored in memory into the display.

#### **Compute the angle**

Listing 23 calls the **atan2** method to compute the same angle that was computed earlier in Listing 17. However, in this case, the angle is used for a somewhat different purpose than before.

#### Listing 23. Compute the angle.

```
//Get the angle in radians that a line
joining the
    // anchor point and the current mouse
location makes
    // with a horizontal line going through
the anchor
    // point. This is the angle that will be
used in the
    // computations required to rotate the
circular
    // ellipse around the anchor point while
continually
    // touching the anchor point.
    angle =
Math.atan2((double)deltaY,(double)deltaX);
```

## Construct and draw a circular ellipse

Listing 24 constructs and then draws a circular version of an **Ellipse2D.Double** object that touches the anchor point at all times.

## Listing 24. Construct and draw a circular ellipse.

```
ellipse = new Ellipse2D.Double(
         //Compute and specify the
coordinates of the
         // upper left corner of a box that
will contain
         // the circular ellipse.
         anchorX-(diameter/2-
Math.cos(angle)*diameter/2),
         anchorY-(diameter/2-
Math.sin(angle)*diameter/2),
         //Specify the width and the height
of the box.
          diameter,
          diameter);
   //Draw the ellipse.
   g2.draw(ellipse);
  }//end makeCircleLasso
```

## **Conceptually complex code**

Although the code in Listing 24 is much shorter than the code in Listing 18, the code in Listing 24 is conceptually more complex than the code in Listing 18.

In Listing 18, all that was required to was to select among, construct, and draw one of four alternatives rectangles in which one corner of the rectangle touched the anchor point at all times.

In Listing 24, however, the requirement is to construct and then draw any one of an infinite number of circles such that the perimeter of the circle touches the anchor point at all times.

#### Use an Ellipse2D.Double object for the circle

The circle is constructed by constructing an **Ellipse2D.Double** object that is inscribed in a square (*not a general rectangle*). Beyond that, about all that I can tell you is that if you really understand trigonometry (*and perhaps vectors as well*), you should be able to understand the code in Listing 24 without an explanation beyond the embedded comments. If you don't understand trigonometry, the code in Listing 24 probably won't make any sense to you at all.

Listing 24 also signals the end of the method named makeCircleLasso.

# The method named processCirclePixels

Listing 25 is a demonstration that shows how to process the pixels contained in a circular elliptical lasso, producing results similar to those shown in Figure 3.

## Listing 25. The method named processCirclePixels.

```
private void processCirclePixels() {
   //Protect against clicking the button
before drawing
   // a lasso.
   if(ellipse == null) return;
    for(int col = 0;col < pictureWidth;col++) {</pre>
     for(int row = 0; row <</pre>
pictureHeight;row++) {
       //Change the color of the pixels
inside the
      // ellipse.
       //Note: It is necessary to compensate
for the top
        // and left insets of the JFrame.
        if (ellipse.contains (
                         col +
theFrame.getInsets().left,
                         row +
theFrame.getInsets().top)) {
         //The pixel is inside the lasso.
Change its
         // color.
         Pixel pixel =
display.getPixel(col,row);
         pixel.setRed(0);
       }//end if
```

```
}//end inner loop
}//end outer loop
display.repaint();
}//end processCirclePixels
```

If you understood the method named **processRectPixels** that began in Listing 20, you should have no difficulty understanding Listing 25.

As before, this method implements a very simple pixel-processing algorithm to eliminate green from all of the pixels isolated by the lasso, and is provided for demonstration purposes only. My expectation is that you will modify this method to suit your specific pixel-processing needs.

# Run the program

I encourage you to copy the code from Listing 26, compile the code, and execute it. Experiment with the code, making changes, and observing the results of your changes. Make certain that you can explain why your changes behave as they do.

# Summary

In this lesson, I showed you how to write the code to create a circular lasso that isolates a group of pixels as shown by the black circle around the red pupil in the eyeball in Figure 1.

I also showed you how to write the code to create a rectangular lasso with an inscribed ellipse as shown in Figure 2.

Finally, I provided demo methods that illustrate a methodology for processing the pixels isolated by the lasso.

# What's next?

In the next lesson, you will learn how to cause two or more pictures to have the same width or the same height and otherwise maintain their individual aspect ratios, how to create composite pictures containing side-by-side images, how to draw text on a picture, and how to apply the same operation to every pixel in a **Picture** object.

# Resources

- <u>Creative Commons Attribution 3.0 United States License</u>
- Media Computation book in Java numerous downloads available
- Introduction to Computing and Programming with Java: A Multimedia Approach
- DrJava download site

- DrJava, the JavaPLT group at Rice University
- DrJava Open Source License
- The Essence of OOP using Java, The this and super Keywords
- Threads of Control
- Painting in AWT and Swing
- Wikipedia Turtle Graphics
- IsA or HasA
- <u>Vector Cad-Cam XI Lathe Tutorial</u>
- <u>Classification of 3D to 2D projections</u>
- <u>Color model</u> from Wikipedia
- Light and color: an introduction by Norman Koren
- <u>Color Principles Hue, Saturation, and Value</u>
- <u>200</u> Implementing the Model-View-Controller Paradigm using Observer and Observable
- 300 Java 2D Graphics, Nested Top-Level Classes and Interfaces
- <u>302</u> Java 2D Graphics, The Point2D Class
- 304 Java 2D Graphics, The Graphics2D Class
- <u>306</u> Java 2D Graphics, Simple Affine Transforms
- 308 Java 2D Graphics, The Shape Interface, Part 1
- <u>310</u> Java 2D Graphics, The Shape Interface, Part 2
- 312 Java 2D Graphics, Solid Color Fill
- 314 Java 2D Graphics, Gradient Color Fill
- 316 Java 2D Graphics, Texture Fill
- <u>318</u> Java 2D Graphics, The Stroke Interface
- <u>320</u> Java 2D Graphics, The Composite Interface and Transparency
- <u>322</u> Java 2D Graphics, The Composite Interface, GradientPaint, and Transparency
- <u>324</u> Java 2D Graphics, The Color Constructors and Transparency
- 400 Processing Image Pixels using Java, Getting Started 402 Processing Image Pixels using Java, Creating a Spotlight 404 Processing Image Pixels Using Java: Controlling Contrast and Brightness 406 Processing Image Pixels, Color Intensity, Color Filtering, and Color Inversion 408 Processing Image Pixels, Performing Convolution on Images 410 Processing Image Pixels, Understanding Image Convolution in Java 412 Processing Image Pixels, Applying Image Convolution in Java, Part 1 414 Processing Image Pixels, Applying Image Convolution in Java, Part 2 416 Processing Image Pixels, An Improved Image-Processing Framework in Java 418 Processing Image Pixels, Creating Visible Watermarks in Java 450 A Framework for Experimenting with Java 2D Image-Processing Filters 452 Using the Java 2D LookupOp Filter Class to Process Images 454 Using the Java 2D AffineTransformOp Filter Class to Process Images 456 Using the Java 2D LookupOp Filter Class to Scramble and Unscramble Images 458 Using the Java 2D BandCombineOp Filter Class to Process Images
  - 460 Using the Java 2D ConvolveOp Filter Class to Process Images

<u>462</u> Using the Java 2D ColorConvertOp and RescaleOp Filter Classes to Process Images

- <u>506</u> JavaBeans, Introspection
- 2100 Understanding Properties in Java and C#
- <u>2300</u> Generics in J2SE, Getting Started
- <u>340</u> Multimedia Programming with Java, Getting Started
- <u>342</u> Getting Started with the Turtle Class: Multimedia Programming with Java
- 344 Continuing with the SimpleTurtle Class: Multimedia Programming with Java
- <u>346</u> Wrapping Up the SimpleTurtle Class: Multimedia Programming with Java
- 348 The Pen and PathSegment Classes: Multimedia Programming with Java
- <u>349</u> A Pixel Editor Program in Java: Multimedia Programming with Java
- 350 3D Displays, Color Distance, and Edge Detection
- <u>351</u> A Slider-Controlled Softening Program for Digital Photos
- <u>352</u> Adding Animated Movement to Your Java Application
- <u>353</u> A Slider-Controlled Sharpening Program for Digital Photos
- <u>354</u> The DigitalPicture Interface
- 355 The HSB Color Model
- 356 The show Method and the PictureFrame Class
- 357 An HSB Color-Editing Program for Digital Photos
- 358 Applying Affine Transforms to Picture Objects

# **Complete program listing**

A complete listing of the program that I explained in this lesson is shown in Listing 26.

#### Listing 26. Source code for the program named Lasso02.

/\*File Lasso02 Copyright 2009 R.G.Baldwin

This is a demonstration program that shows how to create two different lasso styles by dragging a mouse in an image in a Picture object.

The program begins by displaying a GUI in the upper left corner of the screen. At that point, the GUI contains a text field for entry of the name of the image file to be processed and some other user-input components, which are disabled. If the file is in the current directory, only the file name and extension must be entered. Otherwise, the full path and name and extension for the file must be entered. Files of types jpg, bmp, and png are supported.

When the user enters the name of the image file into the text field, the file is loaded into a Picture object. The Picture object is displayed in the upper left corner of the screen and the GUI is moved to a location immediately below the Picture object. At this point, the text field is disabled. Two buttons and two radio buttons are enabled. One button is labeled Process Pixels and the other button is labeled Write. One radio button is labeled Rect/Ellipse and the other radio button is labeled Circle. The Rect/Lasso button is initially selected by the program.

At this point with the Rect/Ellipse button selected, the user can drag the mouse in the image to create a lasso consisting of a rectangle with an inscribed ellipse. The rectangle and the ellipse can be created in any quadrant relative to the anchor point. The anchor point is the location at which the drag operation begins. One corner of the rectangle will always touch the anchor point.

When the Circle button is selected, the user can drag the mouse in the image to create a circular lasso. It can be created in any direction from the anchor point. The diameter of the circular lasso is equal to the distance of the mouse pointer from the anchor point.

Dragging the mouse outside the bounds of the picture causes the size of the either lasso to continue to grow. The lasso ends when the user releases the mouse button.

The lasso remains on the screen until the user clicks the image with the mouse, clicks the Process Pixels button, or does something else to cause the image to be repainted.

After the lasso has been drawn, the button labeled Process Pixels can be clicked to cause a method to be called to process the pixels in the image relative to the position and size of the lasso. Different methods are called for the two styles of lasso.

You can modify either or both of these methods to satisfy your own pixel-processing needs.

For the Rect/Ellipse lasso, the method can be written to process all of the pixels that are contained in the rectangle, the ellipse, or a combination of the two. For the Circle lasso, the method can be written to process all of the pixels that are contained in the circle. Another alternative would be to write methods to process all of the pixels that are not contained in the lasso.

Clicking anywhere in the image will erase an existing lasso and allow the user to start over with a clean image to create a new lasso. Clicking the image also erases the effects of having clicked the Process Pixels button.

Clicking the Write button causes a backup bmp file to be written into the same directory from which the image file was read. The five most recent backup files are saved. The names of the backup file are the same as the name of the original image file except that the characters BAKn are inserted immediately before the extension. The

character n is replaced by a digit from 0 through 4. Clicking the large X in the upper-right corner of the image display does nothing. The button is disabled. The program is terminated by clicking the large X in the upper-right corner of the GUI. Before terminating, the program writes an output file containing the final state of the display in the same format as the input file. The name of the output file is the same as the name of the input file except that the word FINAL is inserted immediately before the extension. This program does not modify the contents of the original input file. Tested using Windows Vista Home Premium Edition, Java 1.6x, and the version of Ericson's multimedia library contained in bookClasses10-1-07.zip. import java.awt.Graphics; import java.awt.Image; import java.awt.BorderLayout; import java.awt.Graphics2D; import java.awt.event.ActionListener; import java.awt.event.ActionEvent; import java.awt.event.WindowAdapter; import java.awt.event.WindowEvent; import java.awt.event.MouseEvent; import java.awt.event.MouseAdapter; import java.awt.event.MouseMotionListener; import java.awt.event.MouseMotionAdapter; import java.awt.geom.Ellipse2D; import java.awt.geom.Ellipse2D.Double; import java.awt.geom.Rectangle2D; import java.awt.image.BufferedImage; import javax.swing.JFrame; import javax.swing.JPanel; import javax.swing.JLabel; import javax.swing.JButton; import javax.swing.JTextField; import javax.swing.JRadioButton; import javax.swing.ButtonGroup; import javax.swing.WindowConstants; import java.io.File; public class Lasso02 extends JFrame{  $//\mbox{Create}$  the components that are used to construct the // GUI. private JPanel mainPanel = new JPanel(); private JPanel northPanel = new JPanel();

```
private JPanel centerPanel = new JPanel();
private JPanel southPanel = new JPanel();
private JButton processButton =
                          new JButton("Process Pixels");
private JButton writeButton = new JButton("Write");
private JTextField fileNameField =
                          new JTextField("Lasso02.jpg");
private JLabel fileNameLabel = new JLabel("File Name:");
private JRadioButton rectButton =
                  new JRadioButton("Rect/Ellipse",true);
private JRadioButton circleButton =
                             new JRadioButton("Circle");
private ButtonGroup buttonGroup = new ButtonGroup();
//A reference to the original Picture object will be
// stored here.
private Picture picture = null;
//A reference to a modified copy of the original
// Picture object will be stored here.
private Picture display = null;
//Miscellaneous working variables. Many variables were
// made instance variables instead of local variables
// to improve responsiveness during a mouse drag
// operation.
private Graphics graphics = null;
private Pixel pixel = null;
private int writeCounter = 0;
private String fileName = "NONE";
private String outputPath = null;
private String extension = null;
private int pictureWidth = 0;
private int pictureHeight = 0;
private int anchorX = 0;
private int anchorY = 0;
private int deltaX = 0;
private int deltaY = 0;
private int diameter = 0;
private double angle = 0;
private BufferedImage theImage = null;
private JFrame theFrame = null;
private Rectangle2D.Double rectangle = null;
private Ellipse2D.Double ellipse = null;
private Graphics2D g2 = null;
```

```
private final double pi = Math.PI;//convenience constant
//-----//
public static void main(String[] args) {
 new Lasso02();
}//end main method
//-----//
public Lasso02() {//constructor
  //All close operations are handled in a WindowListener
 // object.
 setDefaultCloseOperation(
                 WindowConstants.DO NOTHING ON CLOSE);
 //Construct the GUI.
 mainPanel.setLayout(new BorderLayout());
 mainPanel.add(northPanel,BorderLayout.NORTH);
 mainPanel.add(centerPanel,BorderLayout.CENTER);
 mainPanel.add(southPanel,BorderLayout.SOUTH);
 northPanel.add(processButton);
 //Add radio buttons to the center panel and make them
 // mutually exclusive.
 centerPanel.add(rectButton);
 buttonGroup.add(rectButton);
 centerPanel.add(circleButton);
 buttonGroup.add(circleButton);
 //Add a button, a label, and a text field to the south
 // panel.
 southPanel.add(writeButton);
 southPanel.add(fileNameLabel);
 southPanel.add(fileNameField);
  //Disable the buttons until the user enters the file
 // name.
 writeButton.setEnabled(false);
 processButton.setEnabled(false);
 rectButton.setEnabled(false);
 circleButton.setEnabled(false);
 //Set the size of the GUI and display it in the upper-
 // left corner of the screen. It will be moved later
 // to a position immediately below the display of the
 // picture.
 getContentPane().add(mainPanel);
 pack();
 setVisible(true);
 //Request that the focus move to the text field where
 // the file name is to be entered.
 fileNameField.requestFocus();
  //-----//
```

```
//Register a listener on the text field. When the user
// enters the file name in the text field, set
// everything up properly so that the program will
// function as an event-driven picture-manipulation
// program until the user clicks the large X in the
// upper-right of the GUI.
fileNameField.addActionListener(
  new ActionListener() {
    public void actionPerformed(ActionEvent e) {
      //Disable the text field and its label to
      // prevent the user from entering anything else
      // into it and causing it to fire another event.
      fileNameField.setEnabled(false);
      fileNameLabel.setEnabled(false);
      //Get the file name from the text field and use
      // it to create a new Picture object. Display my
      // name in the image.
      fileName = fileNameField.getText();
      picture = new Picture(fileName);
      picture.addMessage("Dick Baldwin",10,20);
      //Get information that will be used to write the
      // output files.
      String inputPath = new File(fileName).
                                    getAbsolutePath();
      int posDot = inputPath.lastIndexOf('.');
      outputPath = inputPath.substring(0,posDot);
      //Write the first copy of the output backup
      // file.
      picture.write(outputPath
                   + "BAK" + writeCounter++ + ".bmp");
      //Get filename extension. It will be used later
      // to write the final output file.
      extension = inputPath.substring(posDot);
      //Decorate the GUI.
      setTitle("Copyright 2009, R.G.Baldwin");
      //Create the picture that will be used for
      // processing.
      //Note that the original image file is not
      // modified by this program.
      display = new Picture(picture);
      //Display the picture.
      display.show();
      //Save a reference to the image. Also save the
      // width and height of the picture.
      theImage = (BufferedImage) (picture.getImage());
      pictureWidth = picture.getWidth();
      pictureHeight = picture.getHeight();
```

```
//Get and save a reference to the JFrame object
// that contains the image.
theFrame = display.getPictureFrame().frame;
//Get the graphics context on which to draw a
// lasso.
g2 = (Graphics2D) (theFrame.getGraphics());
//Adjust the width of the GUI to match the width
// of the display if possible. Then relocate the
// GUI to a position immediately below the
// display.
//Establish the preferred size now that the
// input file name has been entered.
pack();
int packedHeight = getHeight();
int packedWidth = getWidth();
if((pictureWidth + 7) >= packedWidth){
  //Make the width of the GUI the same as the
 // width of the display.
 setSize(pictureWidth + 7,packedHeight);
}//Else, just leave the GUI at its current size.
//Put the GUI in its new location immediately
// below the display.
setLocation(0,pictureHeight + 30);
//Enable the user input controls.
writeButton.setEnabled(true);
processButton.setEnabled(true);
rectButton.setEnabled(true);
circleButton.setEnabled(true);
//Disable the X-button on the display.
theFrame.setDefaultCloseOperation(
          WindowConstants.DO NOTHING ON CLOSE);
//-
    -----//
/*
Note that the following two anonymous listener
registrations are actually inside the action
listener that is registered on the text field.
The code in these two listener registration
blocks can't be executed when the GUI is first
constructed because a Picture object does not
exist at that point in time. This code is
executed after the user enters the image file
name, the file has been read, and the Picture
object referred to by display has been
constructed.
Now that an image has been loaded, a mouse
listener can be registered on the JFrame object
that contains the image.
*/
theFrame.addMouseListener(
new MouseAdapter() {
```

```
public void mousePressed(MouseEvent e) {
           //Draw a new copy of the image on the
           // display each time the user clicks the
           // image with the mouse. This makes it
           // possible to erase an existing lasso
           // simply by clicking anywhere in the
           // image regardless of whether or not it
           // is intended to drag a new lasso.
           graphics = display.getGraphics();
           graphics.drawImage(
                       picture.getImage(),0,0,null);
           display.repaint();
           //Prepare the variables so that the
           // mouseDragged event handler can lasso an
           // area.
           //Note that the reported coordinates for
           // a mouse press on the upper-left corner
           // of the image will not be reported
           // as 0,0 due to the top and left insets
           \ensuremath{{//}} of the JFrame. This can lead to some
           // confusion when analyzing the code.
           anchorX = e.getX();
           anchorY = e.getY();
           deltaX = 0;
           deltaY = 0;
         }//end mousePressed
       }//end new MouseAdapter
     );//end addMouseListener
     //-----//
     //Register a MouseMotionListener object that
     // will call a method to draw a lasso when the
      // mouse is dragged in the image.
     theFrame.addMouseMotionListener(
       new MouseMotionAdapter() {
         public void mouseDragged(MouseEvent e) {
           //Call the method to draw the lasso on the
           // basis of which radio button has been
           // selected.
           if(rectButton.isSelected()) {
            makeRectLasso(e.getX(),e.getY());
           }else if(circleButton.isSelected()){
            makeCircleLasso(e.getX(),e.getY());
           }//end else
         }//end mouseDragged
       }//end new MouseMotionAdapter
     );//end addMouseMotionListener
     //-----//
   //Now finish the action listener that is
   // registered on the text field.
   }//end actionPerformed
  }//end new ActionListener
);//end addActionListener
//-----
```

//Register an ActionListener on the writeButton. // Each time the user clicks the button, a backup bmp // file containing the current state of the display is // written into the directory from which the original // picture was read. The five most recent backup files // are saved. The names of the backup files are the // same as the name of the input file except that BAKn // is inserted immediately ahead of the extension // where n is a digit ranging from 0 to 4. The value // of n rolls over at 4 and starts back at 0. writeButton.addActionListener( new ActionListener() { public void actionPerformed(ActionEvent e) { display.write(outputPath + "BAK" + writeCounter++ + ".bmp"); //Reset the writeCounter if it exceeds 4 to // conserve disk space. if(writeCounter > 4) { writeCounter = 0; }//end if }//end action performed }//end newActionListener );//end addActionListener //-----// //Register a WindowListener that will respond when the // user clicks the large X in the upper-right corner // of the GUI. This event handler will write the final // state of the display into an output file of the // same type as the original input file. The name will // be the same except that the word FINAL will be // inserted immediately ahead of the extension. addWindowListener( new WindowAdapter() { public void windowClosing(WindowEvent e) { display.write(outputPath + "FINAL" + extension); System.exit(0); }//end windowClosing }//end new WindowAdapter );//end addWindowListener //-----// //Register an action listener on the processButton // that calls a method to process the lasso. processButton.addActionListener( new ActionListener() { public void actionPerformed(ActionEvent e) { //Get rid of the black lasso pixels graphics = display.getGraphics(); graphics.drawImage(picture.getImage(),0,0,null); display.repaint(); //Call a method to process the pixels on the // basis of which radio button is selected. if(rectButton.isSelected()){ processRectPixels(); }else if(circleButton.isSelected()){

```
processCirclePixels();
        }//end else
      }//end action performed
    }//end newActionListener
  );//end addActionListener
  //-----//
}//end constructor
//-----
/*
This method is called each time the mouse fires a
mouseDragged event if the radio button labeled Circle
is selected.
This version of the method draws a lasso consisting of a
circular ellipse that touches the anchor point at all
times. The diameter of the circle is determined by the
distance of the mouse from the anchor point. The
location of the circle is determined by the angle that a
line going through the anchor point and the mouse
pointer location makes with a horizontal line going
through the anchor point. The circle can be drawn at any
angle, and with any diameter, even if the mouse goes
outside the bounds of the image.
The circle remains on the screen until the user
clicks the image with the mouse, clicks the
Process Pixels button, or does something else to cause
the image to be repainted.
*/
private void makeCircleLasso(int x, int y) {
  //The parameters \boldsymbol{x} and \boldsymbol{y} contain the coordinates of
  // the mouse pointer when the event was fired. Update
  // the diameter of the circular lasso.
  deltaX = x - anchorX;
  deltaY = y - anchorY;
  diameter = (int)Math.hypot(deltaX,deltaY);
  //Copy the entire image from the backup picture stored
  // in memory to erase any lassos drawn earlier. Also
  // erases the effects of prior clicks on the Process
  // Pixels button.
  g2.drawImage(theImage,
              theFrame.getInsets().left,
              theFrame.getInsets().top,null);
  //Get the angle in radians that a line joining the
  // anchor point and the current mouse location makes
  // with a horizontal line going through the anchor
  // point. This is the angle that will be used in the
  // computations required to rotate the circular
  // ellipse around the anchor point while continually
  // touching the anchor point.
  angle = Math.atan2((double)deltaY,(double)deltaX);
```

```
//Create and draw a circular ellipse that touches the
  // anchor point at all times.
  ellipse = new Ellipse2D.Double(
       //Compute and specify the coordinates of the
       // upper left corner of a box that will contain
       // the circular ellipse.
       anchorX-(diameter/2-Math.cos(angle)*diameter/2),
       anchorY-(diameter/2-Math.sin(angle)*diameter/2),
       //Specify the width and the height of the box.
       diameter,
       diameter);
  //Draw the ellipse.
 g2.draw(ellipse);
}//end makeCircleLasso
//-----//
//This is a demo method that shows how to process pixels
// contained in a circular elliptical lasso. You can
// modify this method to meet your own needs.
//This demo method eliminates green from all pixels
// inside the circle.
private void processCirclePixels() {
 //Protect against clicking the button before drawing
 // a lasso.
 if(ellipse == null) return;
 for(int col = 0;col < pictureWidth;col++) {</pre>
   for(int row = 0;row < pictureHeight;row++) {</pre>
     //Change the color of the pixels inside the
     // ellipse.
     //Note: It is necessary to compensate for the top
     // and left insets of the JFrame.
     if(ellipse.contains(
                      col + theFrame.getInsets().left,
                      row + theFrame.getInsets().top)) {
       //The pixel is inside the lasso. Change its
       // color.
       Pixel pixel = display.getPixel(col,row);
       pixel.setRed(0);
     }//end if
   }//end inner loop
 }//end outer loop
 display.repaint();
}//end processCirclePixels
//-----//
/*
This method is called each time the mouse fires a
mouseDragged event if the radio button labeled
Rect/Ellipse is selected.
This version of the method draws a lasso consisting of a
rectangle with an inscribed ellipse. A corner of the
```

```
rectangle touches the anchor point at all times.
The dimensions of the rectangle are determined by the
distance of the mouse from the anchor point. That
distance is the diagonal length of the rectangle.
The location of the rectangle is determined by the angle
that a line going through the anchor point and the mouse
pointer location makes with a horizontal line going
through the anchor point.
The rectangle can be drawn in any quadrant, and with any
size, even if the mouse goes outside the bounds of the
image.
Pixels contained in the rectangle and pixels contained
in the inscribed ellipse can be process separately or in
combination.
The rectangle remains on the screen until the user
clicks the image with the mouse, clicks the
Process Pixels button, or does something else to cause
the image to be repainted.
*/
private void makeRectLasso(int x, int y) {
  //The parameters x and y contain the coordinates of
  // the mouse pointer when the event was fired. Update
  // the width and height of the rectangular lasso.
  deltaX = x - anchorX;
  deltaY = y - anchorY;
  //Copy the entire image from the backup picture stored
  // in memory to erase any lassos drawn earlier. This
  // also erases the effects of earlier clicks on the
  // Process Pixels button.
  g2.drawImage(theImage,
               theFrame.getInsets().left,
               theFrame.getInsets().top,null);
  //Get the angle in radians that a line joining the
  // anchor point and the current mouse location makes
  // with a horizontal line going through the anchor
  // point. This is the angle that will be used in the
  // computations required to draw the rectangle in the
  // correct quadrant.
  angle = Math.atan2((double)deltaY,(double)deltaX);
  //Create and draw a rectangle such that one of its
  // corners touches the anchor point at all times.
  if((angle >= 0) && (angle < pi/2)){
    //Create the rectangle in the lower-right quadrant.
    rectangle = new Rectangle2D.Double(
        //Compute and specify the coordinates of the
        // upper-left corner of the rectangle.
        anchorX,
```

```
anchorY,
        //Specify the width and the height of the
        // rectangle.
        deltaX,
        deltaY);
    //Now inscribe an ellipse in the rectangle.
    ellipse = new Ellipse2D.Double(anchorX,
                                   anchorY,
                                   deltaX,
                                   deltaY);
  }else if((angle >= pi/2) && (angle < pi)){
    //Create the rectangle in the lower-left quadrant.
    rectangle = new Rectangle2D.Double(anchorX + deltaX,
                                       anchorY,
                                       -deltaX,
                                      deltaY);
   ellipse = new Ellipse2D.Double(anchorX + deltaX,
                                   anchorY,
                                   -deltaX,
                                   deltaY);
  }else if((angle >= -pi/2) && (angle < 0)){</pre>
    //Create the rectangle in the upper-right quadrant.
    rectangle = new Rectangle2D.Double(anchorX,
                                       anchorY + deltaY,
                                       deltaX,
                                       -deltaY);
    ellipse = new Ellipse2D.Double(anchorX,
                                   anchorY + deltaY,
                                   deltaX,
                                   -deltaY);
  }else{
    //Create the rectangle in the upper-left quadrant.
    rectangle = new Rectangle2D.Double(anchorX + deltaX,
                                      anchorY + deltaY,
                                       -deltaX,
                                       -deltaY);
    ellipse = new Ellipse2D.Double(anchorX + deltaX,
                                   anchorY + deltaY,
                                   -deltaX,
                                   -deltaY);
  }//end else
 //Draw the rectangle and the ellipse.
 g2.draw(rectangle);
  g2.draw(ellipse);
}//end makeRectLasso
//-----//
//This is a demo method that shows how to process pixels
// contained in a rectangular lasso and an elliptical
// lasso. You can modify this method to meet your own
// needs.
//This demo method eliminates red from all pixels inside
// the rectangle but outside the ellipse. It eliminates
// green from all pixels inside the ellipse.
private void processRectPixels() {
```

```
//Protect against clicking the button before drawing
   // a lasso.
   if(rectangle == null)return;
   for(int col = 0;col < pictureWidth;col++) {</pre>
     for(int row = 0;row < pictureHeight;row++) {</pre>
       //Change the color of the pixels inside the
       // rectangle and outside the ellipse.
       //Note: It is necessary to compensate for the top
       // and left insets of the JFrame.
       if((rectangle.contains(
                      col + theFrame.getInsets().left,
                      row + theFrame.getInsets().top)) &&
           !((ellipse.contains(
                      col + theFrame.getInsets().left,
                      row + theFrame.getInsets().top)))) {
         pixel = display.getPixel(col,row);
         pixel.setRed(0);
       }//end if
       //Change the color of the pixels inside the
       // ellipse.
       if(ellipse.contains(
                        col + theFrame.getInsets().left,
                        row + theFrame.getInsets().top)) {
         Pixel pixel = display.getPixel(col,row);
         pixel.setGreen(0);
       }//end if
     }//end inner loop
   }//end outer loop
   display.repaint();
 }//end processRectPixels
 //-----
}//end class Lasso02
```

# Copyright

Copyright 2009, Richard G. Baldwin. Reproduction in whole or in part in any form or medium without express written permission from Richard Baldwin is prohibited.

# About the author

<u>Richard Baldwin</u> is a college professor (at Austin Community College in Austin, TX) and private consultant whose primary focus is object-oriented programming using Java and other OOP languages. Richard has participated in numerous consulting projects and he frequently provides onsite training at the high-tech companies located in and around Austin, Texas. He is the author of Baldwin's Programming <u>Tutorials</u>, which have gained a worldwide following among experienced and aspiring programmers. He has also published articles in JavaPro magazine.

In addition to his programming expertise, Richard has many years of practical experience in Digital Signal Processing (DSP). His first job after he earned his Bachelor's degree was doing DSP in the Seismic Research Department of Texas Instruments. (TI is still a world leader in DSP.) In the following years, he applied his programming and DSP expertise to other interesting areas including sonar and underwater acoustics.

Richard holds an MSEE degree from Southern Methodist University and has many years of experience in the application of computer technology to real-world problems.

Baldwin@DickBaldwin.com

-end-